### Advanced Visualization with Pmv

Michel Sanner, Ph.D. Graham Johnson, Ph.D. Ludovique Autin, Ph.D. Stefano Forli, Ph.D.

#### Croucher ASI 2011, Hong Kong

# Overview

- Introduction to Pmv
- The Dashboard Panel
- Examples
  - The Tools Panel
  - (The AniMol Panel)

# Obtaining Pmv

#### Freely available from the MGL website

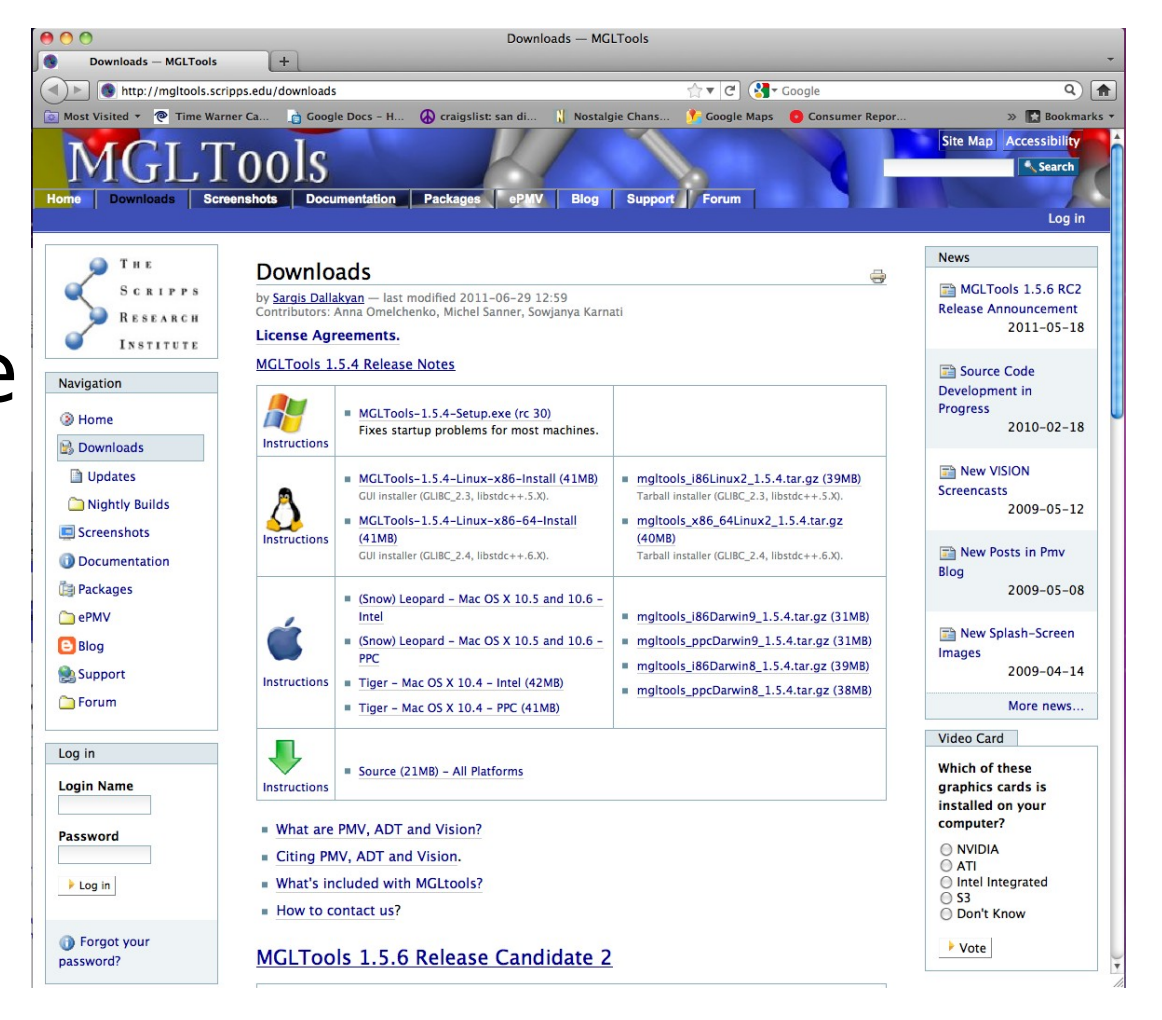

http://mgltools.scripps.edu/downloads

### Starting Pmv

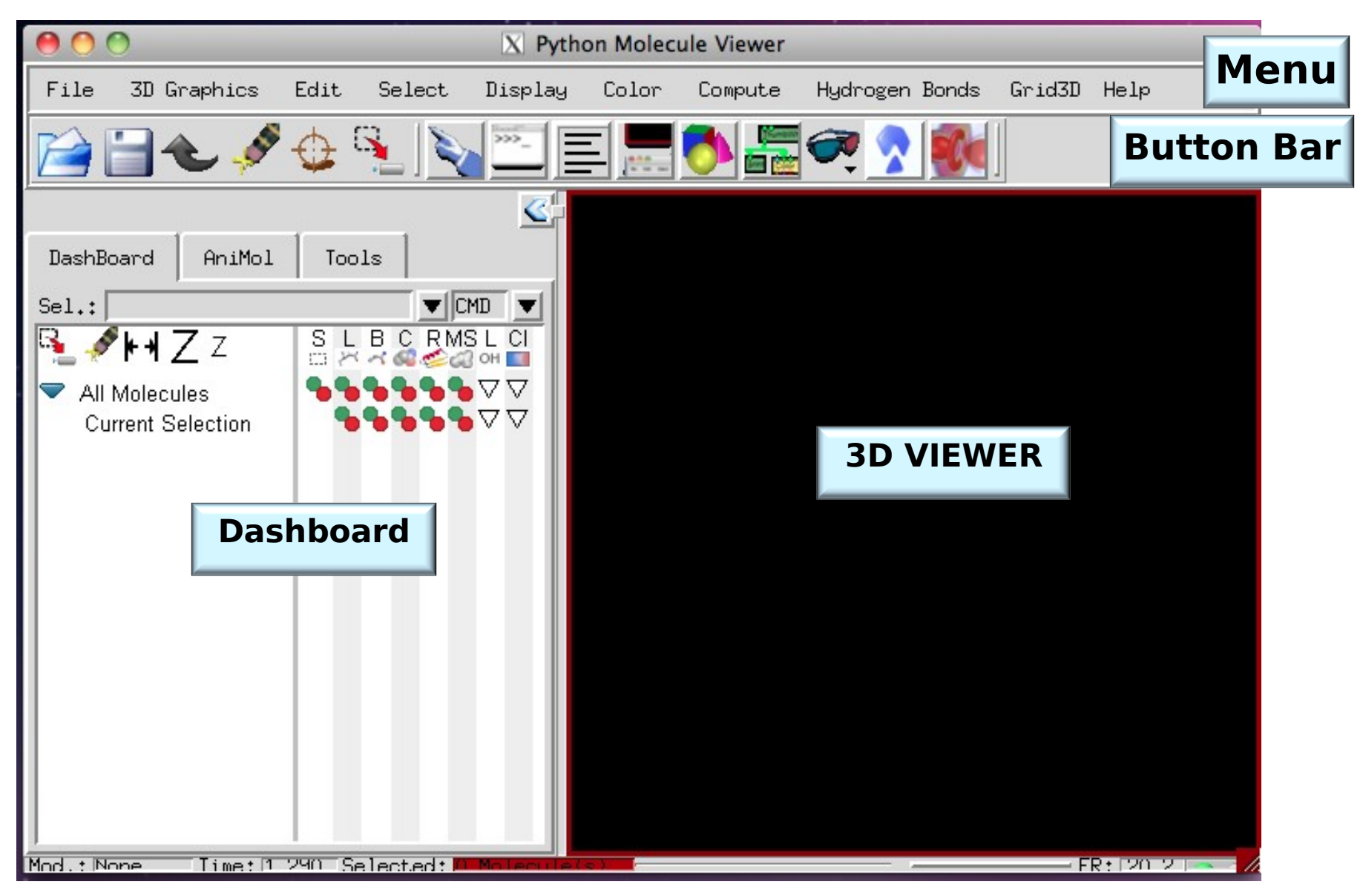

#### Exercise: start Pmv

#### Task: loading molecules into PMV

- 1 start Pmv
- 2 load the molecule hsg1.pdbqs is located in Desktop/TutorialData using the menu entry File -> Read Molecule

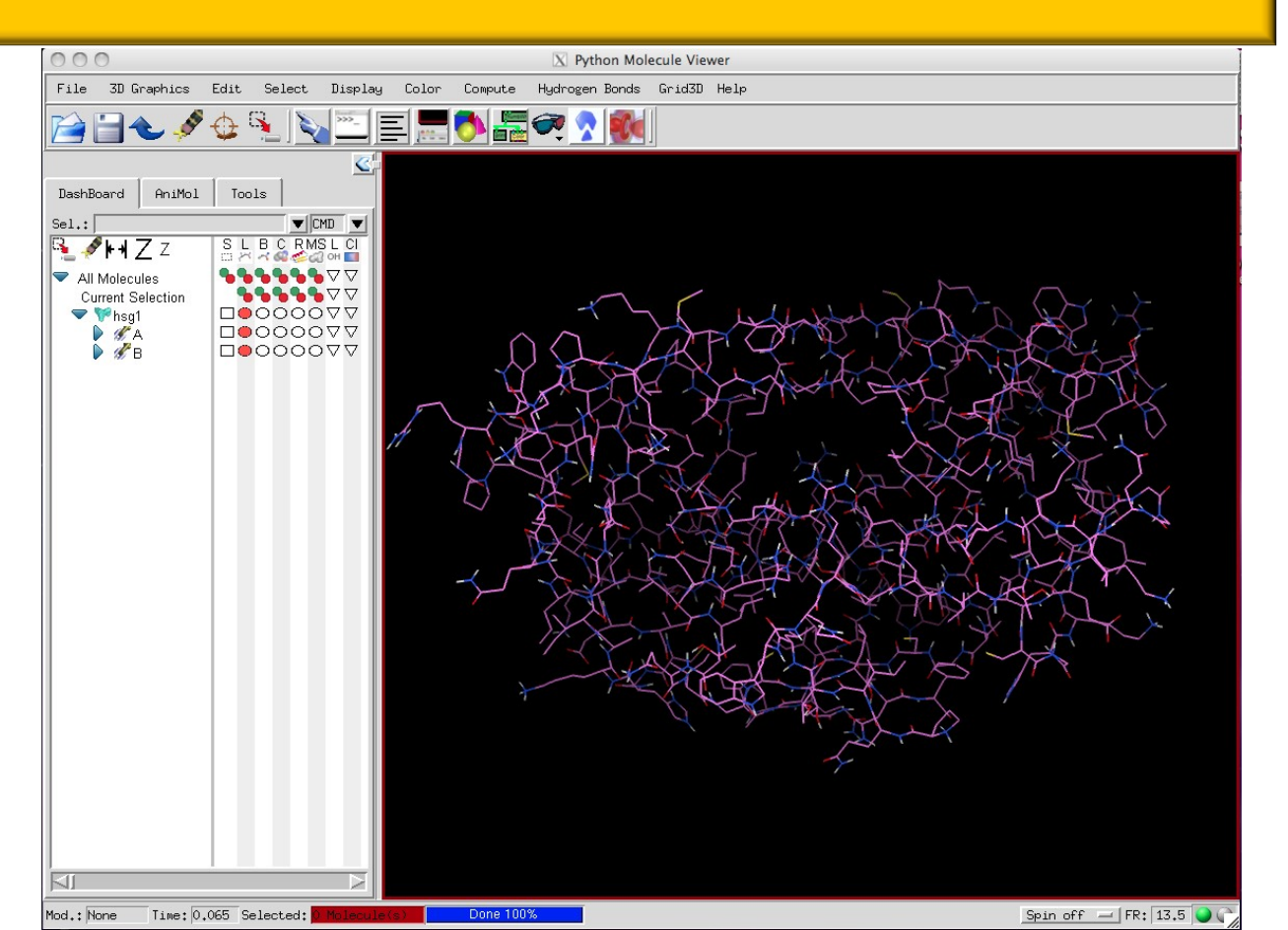

#### Exercise: start Pmv

#### Task: alternatives for loading molecules into PMV

- 1 right click on "All Molecules" in dashboard
- 2 File -> Read Molecule
- 3 File -> Recent Files
- 4 File -> Import -> Fetch From Web
- 5 using command line: pmv mymol.pdb

#### **NOTES:**

- 1 multiple molecules can be selected in the file browser
- 2 wildcards can be used on the command line (e.g. pmv -i test\*.pdb)
- 3 using a pdb id on the command line will fetch the protein from web unless it is in the cache

#### Exercise: Pmv mouse

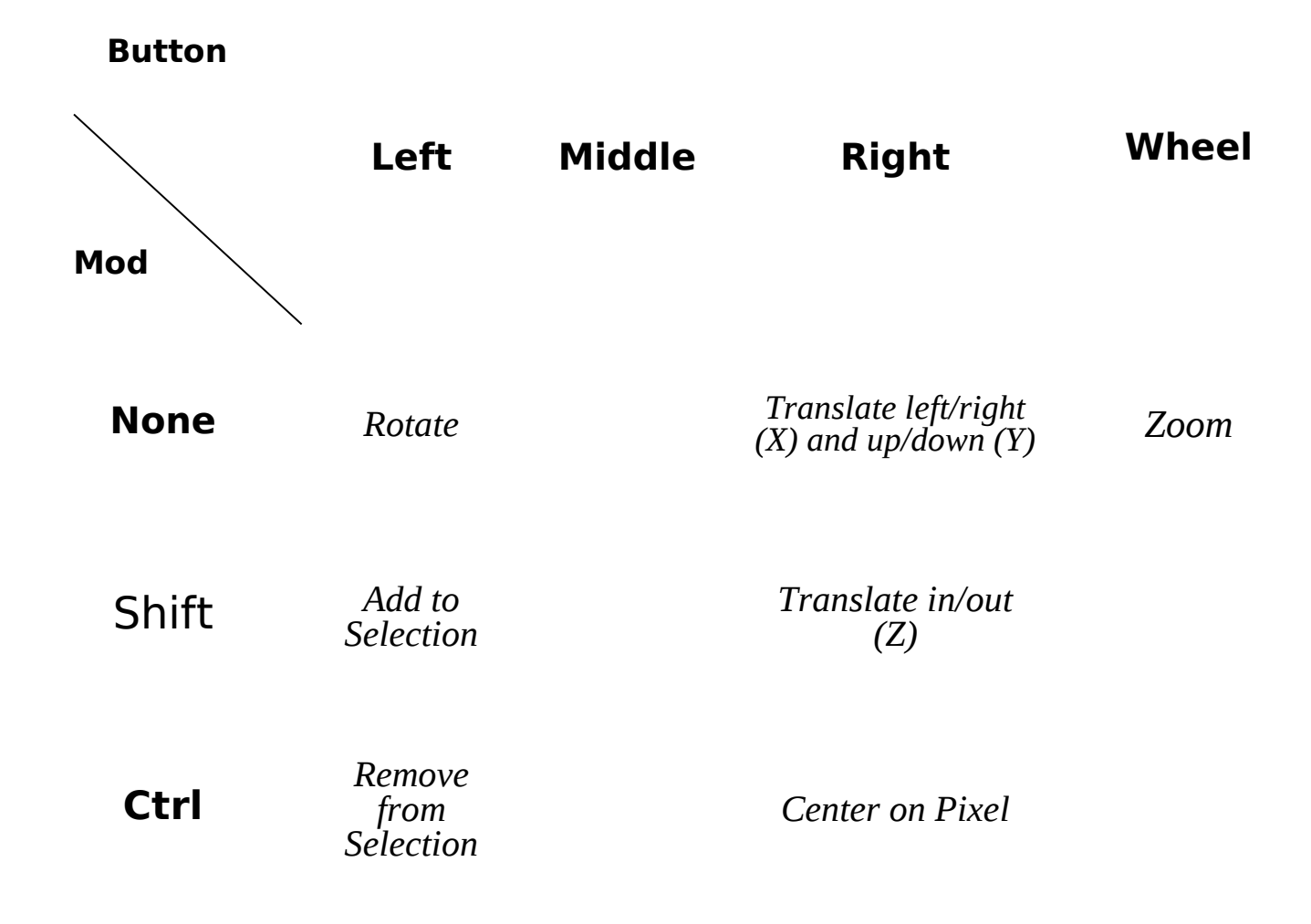

### Exercise: Pmv key bindings

Task: learn PMV viewer keystrokes

Key

#### Action

- R <u>Reset</u> view
- N <u>Normalize</u> scale so all visible molecules fit in the Viewer
- **C** <u>*Center*</u> on the center of gravity of all the molecules
- **D** Toggle on/off <u>**Depth-cueing**</u> (blends molecule into background farther away)
- **T** Toggle between **transform root** (i.e. scene) and transform the Viewer's current object
- A *Auto Depth-cueing* (set fog to cover depth of the current scene)
- L Toggle on/off OpenGL Lighting (turns on/off photorealistic lighting)

### Pmv dashboard

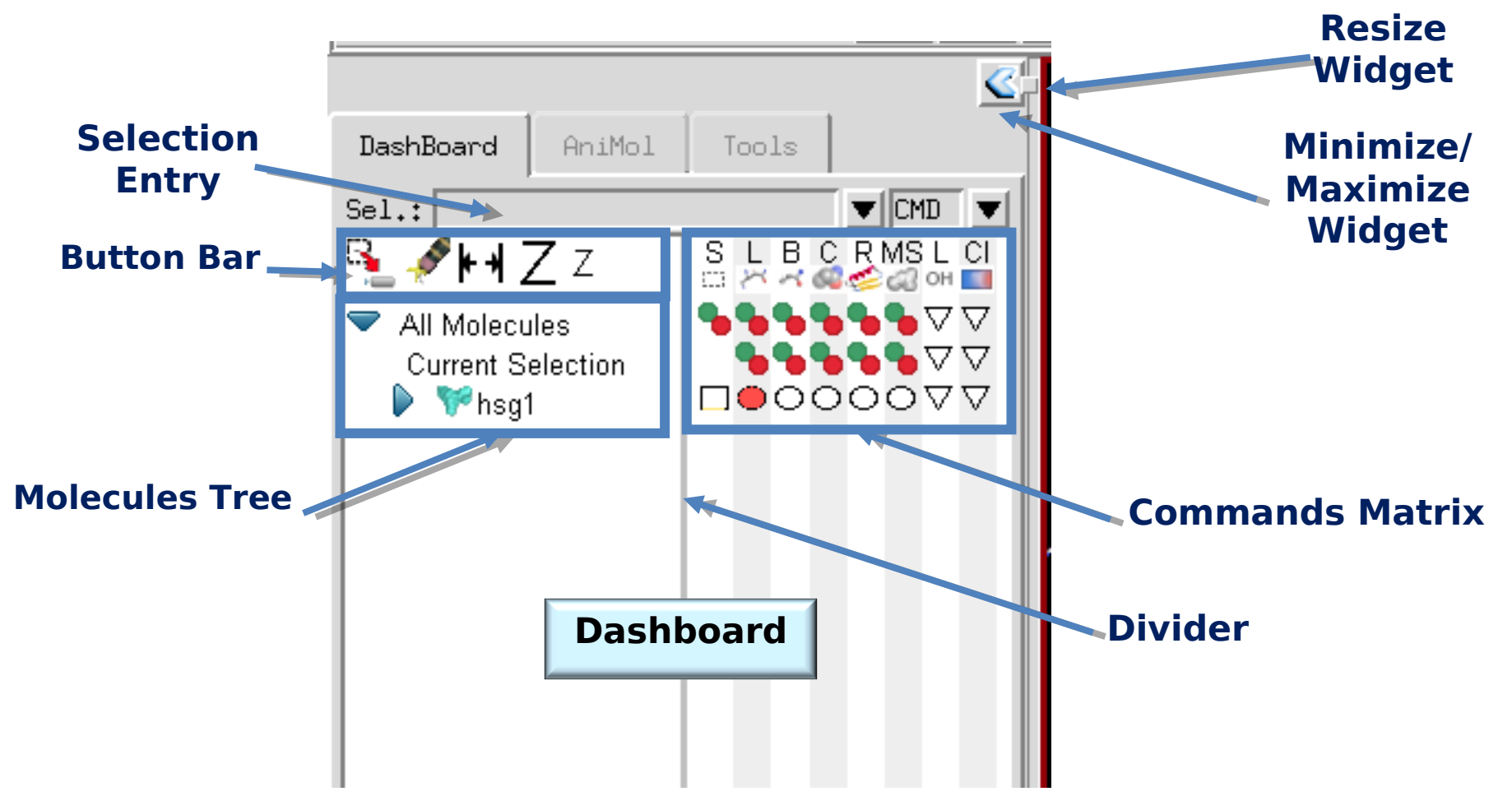

### Exercise: Pmv dashboard

#### Task: dashboard

- 1 hoover mouse over glyphs and read tool tips
- 2 expand/collapse molecule tree
- 3 make the dashboard wider
- 4 move the divider right and left. Notice the labels in the molecule tree change upon mouse button release
- 5 minimize dashboard
- 6 restore dashboard

7 – find the button that sets the dashboard width to show all columns and restore dashboard's default size

### **Dashboard Command Matrix**

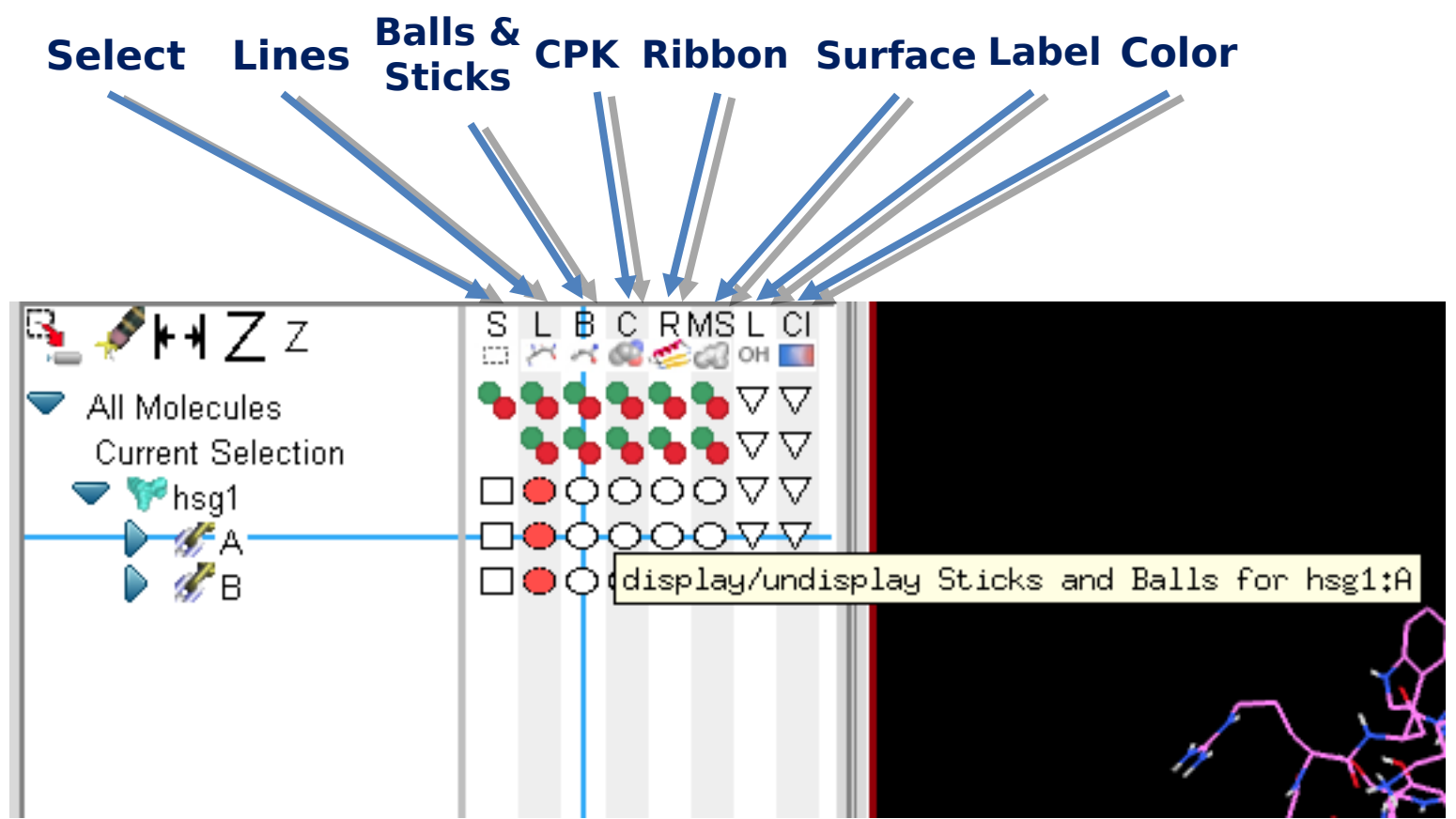

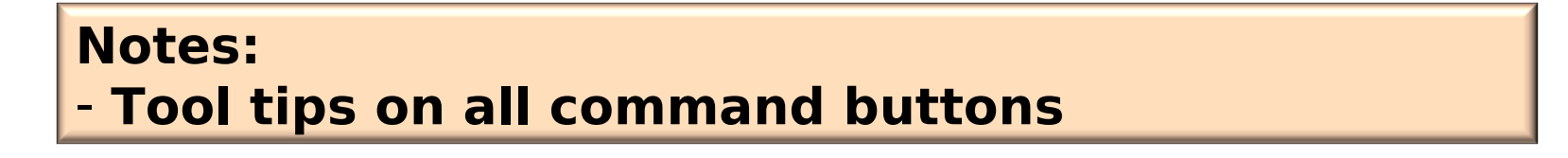

### Dashboard Molecule Tree

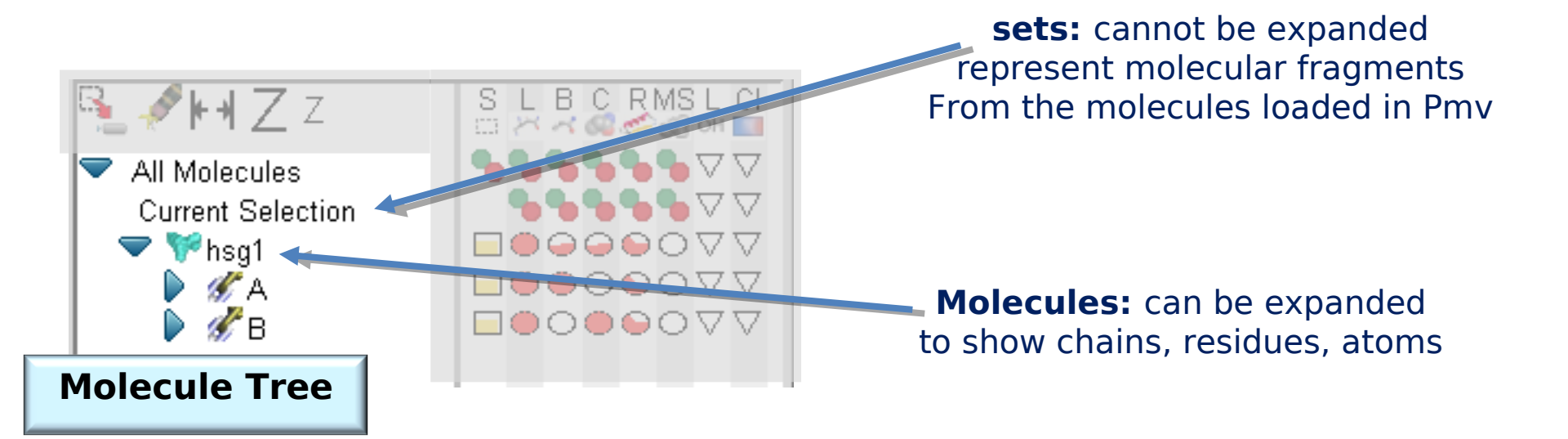

### **Dashboard Command Buttons**

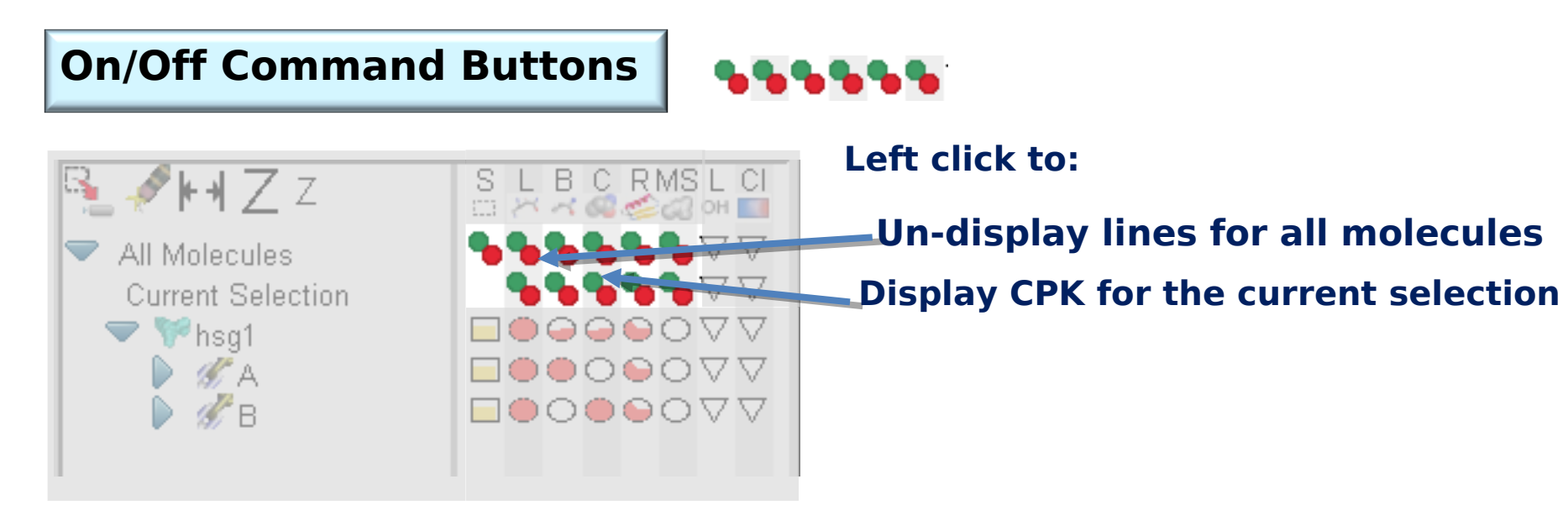

#### Notes:

- No state
- Left mouse click to activate button
- Right mouse click on green button click to display command specific menu
- Green button triggers command (i.e. select, display lines, etc ...)
- Red button triggers inverse of the command (i.e. deselect, un-display lines, etc...)
- Used for sets (i.e. current selection, user defined sets (see below))

### **Dashboard Command Buttons**

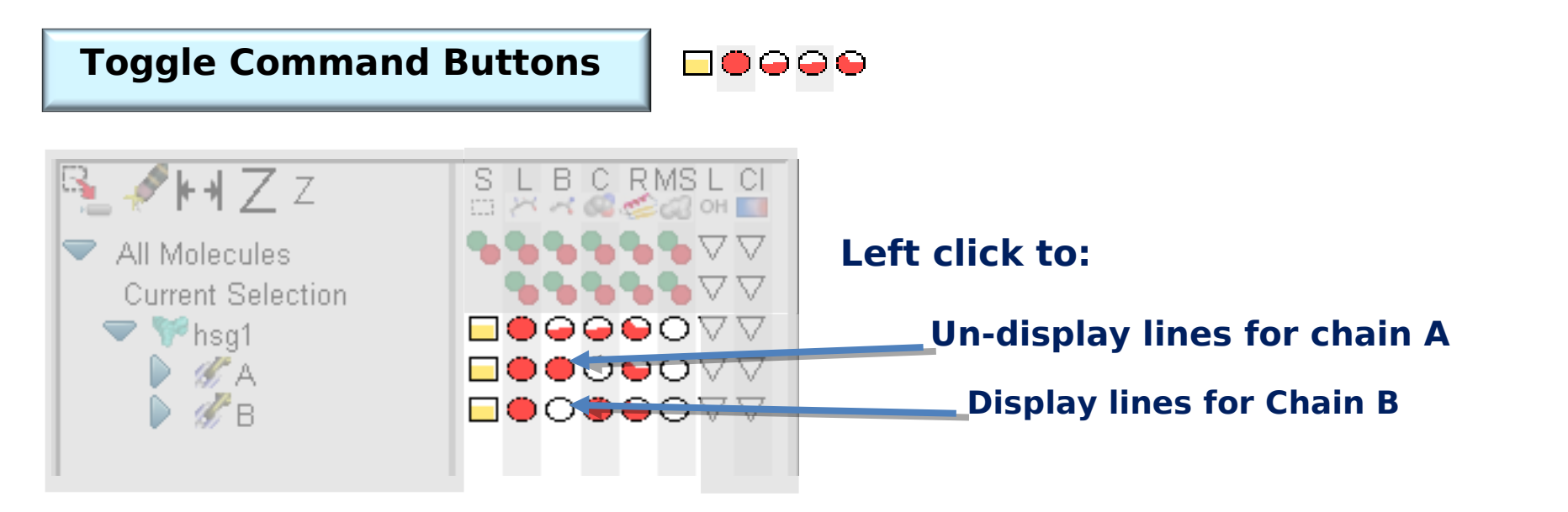

- Left mouse click to activate button
- Right mouse click on green button click to display command specific menu
- Show percentage (i.e. 50% of hsg1 is displayed as Balls and Sticks and 50% as CPK)

- Cycle from "partial" to "full", to "empty", to "full" etc.
- Used for molecules (i.e. hsg1)

### **Exercise: Display Lines**

Task: display lines

- 1 un-display lines for Chain A. NOTE partial line display feed back on hsg1
- 2 left click 2 times on Lines for hsg1. NOTE how the button and display cycles from partial to full to empty
- 3 un-display lines for chain B
- 4 Right click on lines for chain B
- 5 change the line width to 4

# Exercise: Display Balls and Sticks

- 1 display B&S for chain A
- 2 right click on B&S for chain B and select "sticks and balls" instead of "licorice"

| 😝 🔿 🔿 🔣 Displ       | ay sticks and ba | alls                  |  |
|---------------------|------------------|-----------------------|--|
| 🔹 display 🕹 dis     | splay only       | 💠 undisplay           |  |
|                     |                  |                       |  |
| St                  | icks Radius:     | III 0,20 III          |  |
| St                  | icks Quality:    |                       |  |
| ◆ Sticks and Balls  | 🔷 Licorice       | 🕹 Sticks only         |  |
| -Balls parameters:- |                  |                       |  |
|                     | Ball Radii:      | <u>[]]] 0,3</u> ]]]]] |  |
| S                   | Scale Factor:    |                       |  |
| E                   | Balls Quality:   |                       |  |
| ОК                  | Cano             | el 🚺                  |  |

### Exercise: Display CPK

Task: display CPK

- 1 display and un-display CPK for chain A
- 2 right click on display CPK for chain B to display option panel

| 🗧 😁 🔿 🛛 🔀 Display CPKs:              |                                     |
|--------------------------------------|-------------------------------------|
| 🔹 display 💠 display only 💠 undisplay |                                     |
| ☐ By property                        |                                     |
| Offset Radius:                       |                                     |
| Scale Factor:                        | Radius = offset + atom radius*scale |
| Sphere Quality:                      |                                     |
| OK Cancel                            |                                     |

### Exercise: Display CPK

Task: display CPK

1 – click on "By Property" check button2 – un display all CPK representations

| ΘΟ 🛛                                                                                                    | Display CPKs:           |
|----------------------------------------------------------------------------------------------------|-------------------------|
| ◆ display ↓ d.<br>■ By property                                                                                                    | isplay only 💠 undisplay |
| Change the proper                                                                                                    | ty level:               |
| 🕹 Residue                                                                                                    |                         |
| 🗢 Chain                                                                                                    |                         |
| 🔶 Molecule                                                                                                    |                         |
| Choo                                                                                                    | se property:            |
| cpkScale<br>hetatm<br>maxBonds<br>number<br>occupancy<br>organic<br>radius<br><u>temperatureFacto</u><br>vdwRadius<br>Property Values<br>Minimum: 0.0<br>Maximum: 76.16 |                         |
|                                                                                                    | Offset:                 |
| Scal                                                                                                    | e Factor:               |
| Sphere                                                                                                    | Quality:                |
| ОК                                                                                                    | Cancel 🪺                |

### Exercise: Display Ribbon

#### **Task: display Ribbons**

- 1 display ribbon for Chain A.
- 2 right click in ribbon for chain B and select 'ellipse'
- 3 un-display all ribbons

#### Task: display Beaded Ribbons

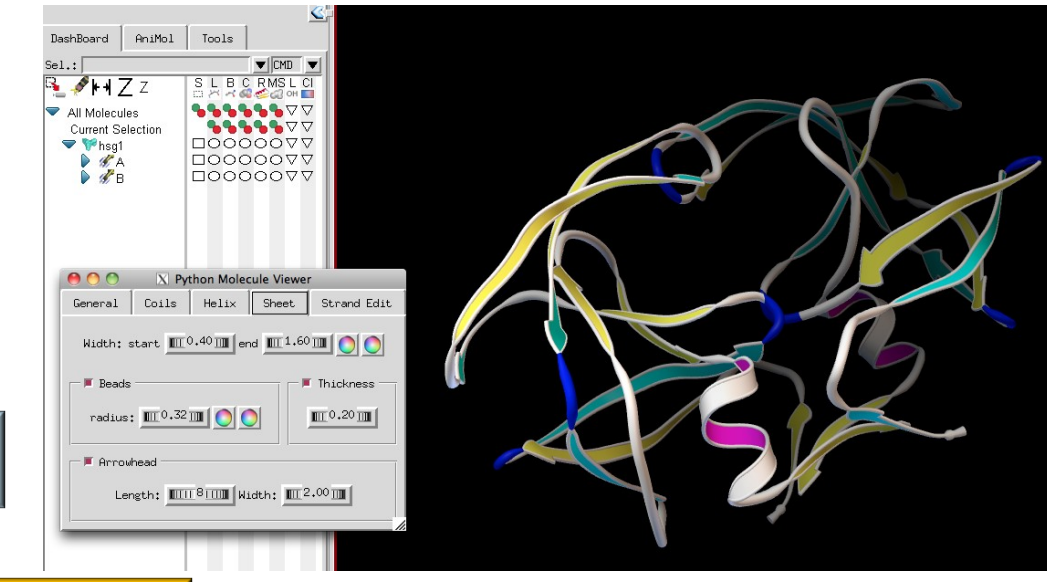

- 1 use menu entry Compute -> beaded ribbon.
- 2 un display all lines
- 3 un-display all ribbons

### **Exercise: Display Surfaces**

Task: display surfaces

- 1 display surface for hsg1
- 2 un-display surface for hsg1
- 3 right click on surface for hsg1 and set probe radius to 3.0
- 4 un-display surface for hsg1
- 5 display surface for chain A
- 6 display lines for hsg1

NOTE the surface is open

### **Exercise: Display Surfaces**

Task: display closed surfaces

To close the surface:

- 1 right click on the "hsg1" label in the molecule tree
- 2 select "Make sets for chains"
- 3 compute surface for the 2 created sets

Hide all surfaces

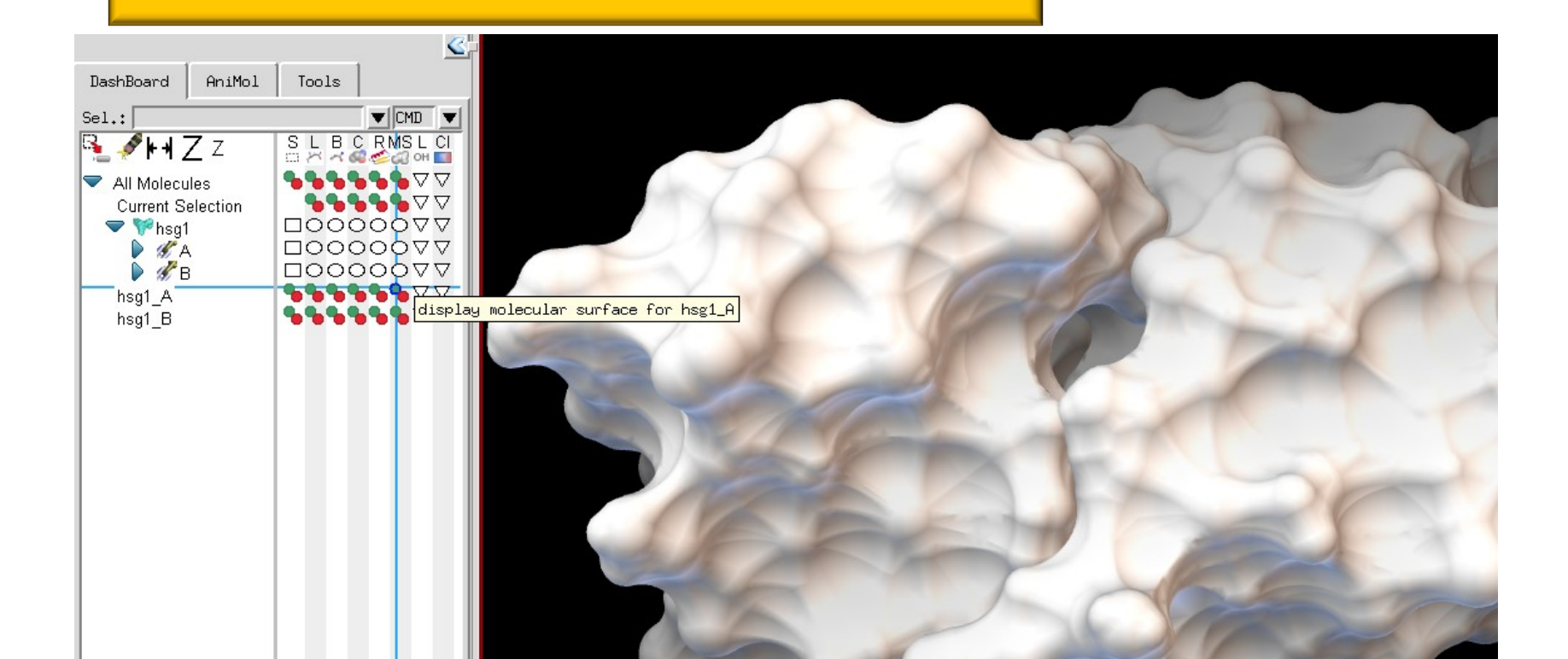

### **Dashboard Command Buttons**

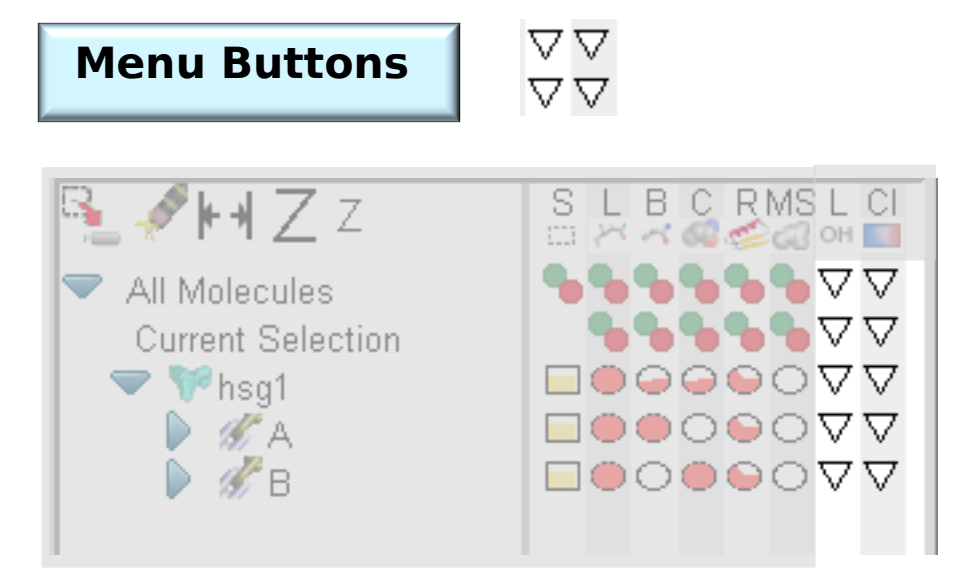

- Left mouse click to display menu

### Exercise: Label Residue

name

KG8

#### Task: use label menu on Arg8 in chain A

- 1 un-display all representations except for lines
- 2 expand the Molecule tree to find Arg8 in chain A
- 3 display Label menu for Arg 8
- 4 Select "Label Residue"
- 5 Display Balls and stick to visually locate Arg 8
- 5 Zoom in to view label

💑 ARG8 X PRO9 🔏 LEV10 🍒 VAL11 🔏 THR12 🔏 ILE13 🛴LYS14 🔏 ILE15 🛴 GLY16 🛴 GLY17 🛴 GLN18 🛴 LEU19 🛴 lys20 ⊆ GL U21

|                  | N | <u>ر م</u> | e n     | <u>ر م</u> |         | _          |  |
|------------------|---|------------|---------|------------|---------|------------|--|
| A 1 - 1 - 1      | ) | $\sim$     | $\sim$  | $\sim$     | $\circ$ | $\circ$    |  |
| Label            | 7 | $^{\circ}$ | $\circ$ | $^{\circ}$ | $\circ$ | $^{\circ}$ |  |
| 🔷 Unlabel        | 7 | 0          | 0       | 0          | 0       | •          |  |
|                  | 7 | $^{\circ}$ | 0       | $^{\circ}$ | $\circ$ | igodol     |  |
| Atoms            | 7 | 0          | 0       | 0          | $\circ$ | •          |  |
| Residues         | 7 | 0          | 0       | 0          | 0       | •          |  |
| Chains           | 7 | 0          | 0       | 0          | 0       | •          |  |
| Molecules        | 7 | 0          | 0       | 0          | 0       | •          |  |
|                  | 7 | $^{\circ}$ | 0       | $^{\circ}$ | $\circ$ | igodol     |  |
| Atoms full name  | 7 | 0          | 0       | 0          | 0       | •          |  |
| Residues full na | 7 | 0          | 0       | 0          | Ο       | 0          |  |
| Chains full name | 7 | 0          | 0       | 0          | 0       | •          |  |
|                  | 7 | $\cap$     | $\cap$  | $\cap$     | $\cap$  |            |  |

Dismiss

### **Exercise: Color Menu**

#### Task: Apply different coloring schemes to various representations

- 1 display Balls & sticks for chain A
- 2 display CPK for Chain B
- 3 color Balls and Sticks for chain A By atom type
- 4 color CPK for chain B by Polarity
- 5 display ribbon for chain A
- 6 color ribbon by sec. structure

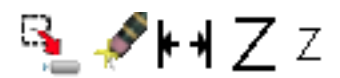

All Molecules
 Current Selection
 Shsg1
 A
 B

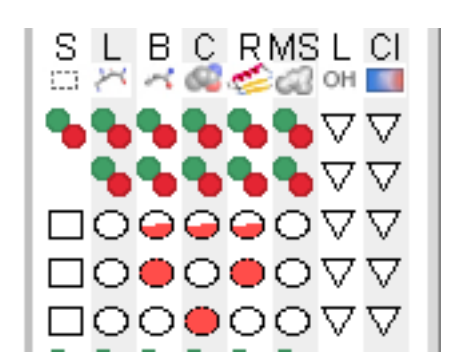

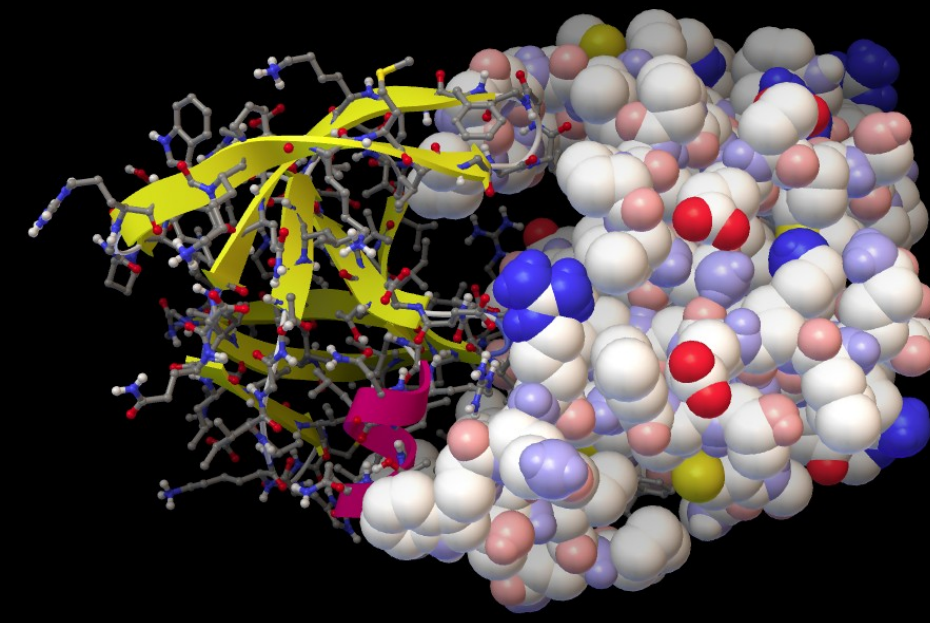

Note: Coloring schemes are disabled until a geometry is selected

- Pmv menu commands operate on selection
- Shift left click and drag in 3D Viewer
- Powerful selection mechanisms

| <br>Menu | Se | lect | -> |
|----------|----|------|----|
|          |    |      |    |

|     | Select Display Color C |            |           |  |  |  |  |  |
|-----|------------------------|------------|-----------|--|--|--|--|--|
| 6   | Set Selection Level    |            |           |  |  |  |  |  |
| _   | Add sel                | ection To  | Dashboard |  |  |  |  |  |
|     | Store S                | election   |           |  |  |  |  |  |
| 51  | Select                 | Set        |           |  |  |  |  |  |
| ir  | Invert Selection       |            |           |  |  |  |  |  |
|     | Select                 | From Strin | g         |  |  |  |  |  |
| _   | Direct                 | Select     |           |  |  |  |  |  |
| 1   | Select                 | hetero Ato | MS        |  |  |  |  |  |
|     | Spheric                | alRegion   |           |  |  |  |  |  |
| 110 |                        |            |           |  |  |  |  |  |
|     |                        |            |           |  |  |  |  |  |
|     |                        |            |           |  |  |  |  |  |

| 0 0          | X Select From String |   |             |                 |  |  |
|--------------|----------------------|---|-------------|-----------------|--|--|
| Molecule     |                      |   |             | Molecule List   |  |  |
| Chain        |                      |   |             | Chain List      |  |  |
| Residue      |                      |   |             | Residue Sets    |  |  |
| Atom         |                      |   |             | Atom Sets       |  |  |
| Add          | Remove               |   | Xor         | Intersect       |  |  |
| Clear Select | tion Invert          |   | t Selection | Store Selection |  |  |
| Clear Form   | Select Using: cros   |   |             | crosses 🖃       |  |  |
|              |                      | ] | Dismiss     | (               |  |  |

- Powerful selection mechanism
  - Dashboard string selector

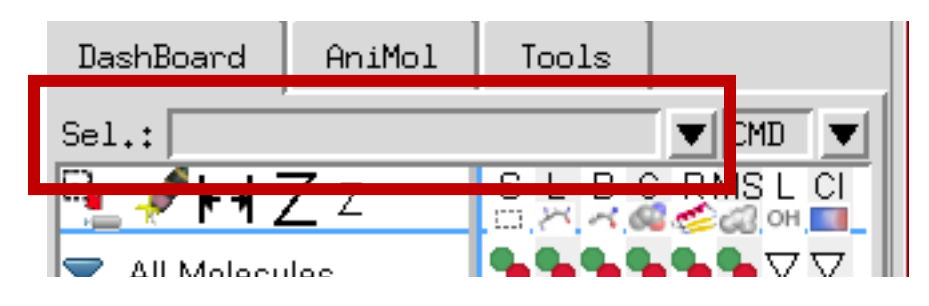

#### – Examples:

- ":::" will select all Atoms in all Residues in all Chains in all Molecules in Pmv
- "Mol1::" will select all Residues in all Chains in molecule Mol1
- "Mol2:B::" will select all atoms in Chain B in molecule Mol2
- "Mol1, Mol2:::C,N,CA,O" selects backbone heavy atoms in molecules Mol1 and Mol2
- "::ALA35-THR45" selects a range of residues

http://maldev.scripps.edu/docs/maltools/1\_5\_6/Selection

- Selection levels: molecule, chain, residue, atom
- Visual feed back of selected atoms on all representations

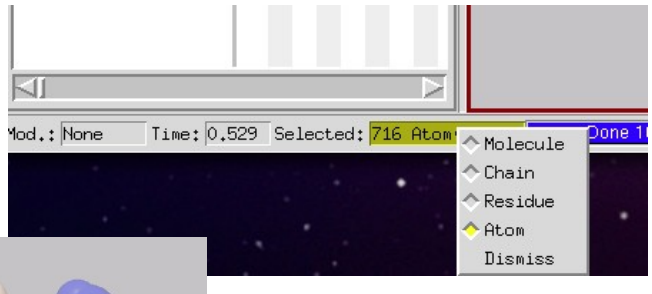

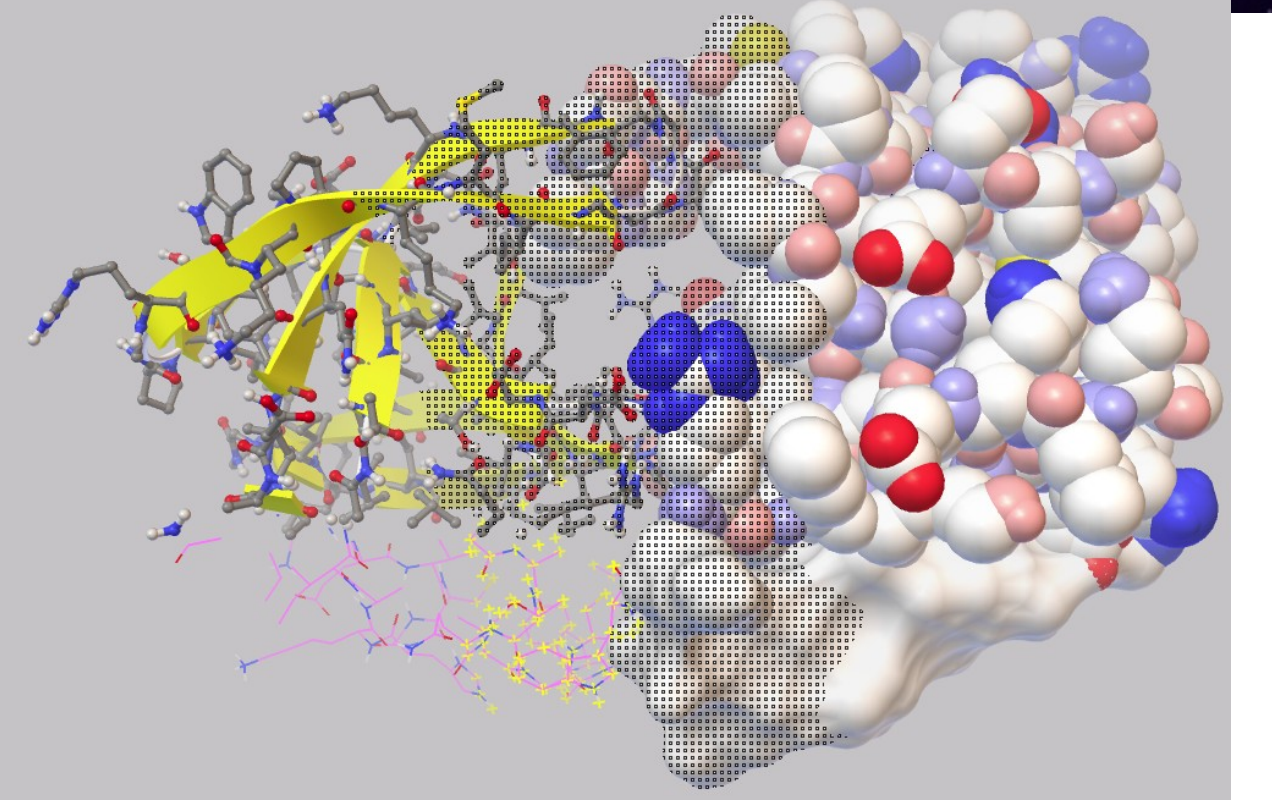

Powerful selection mechanism
 – Dashboard select column

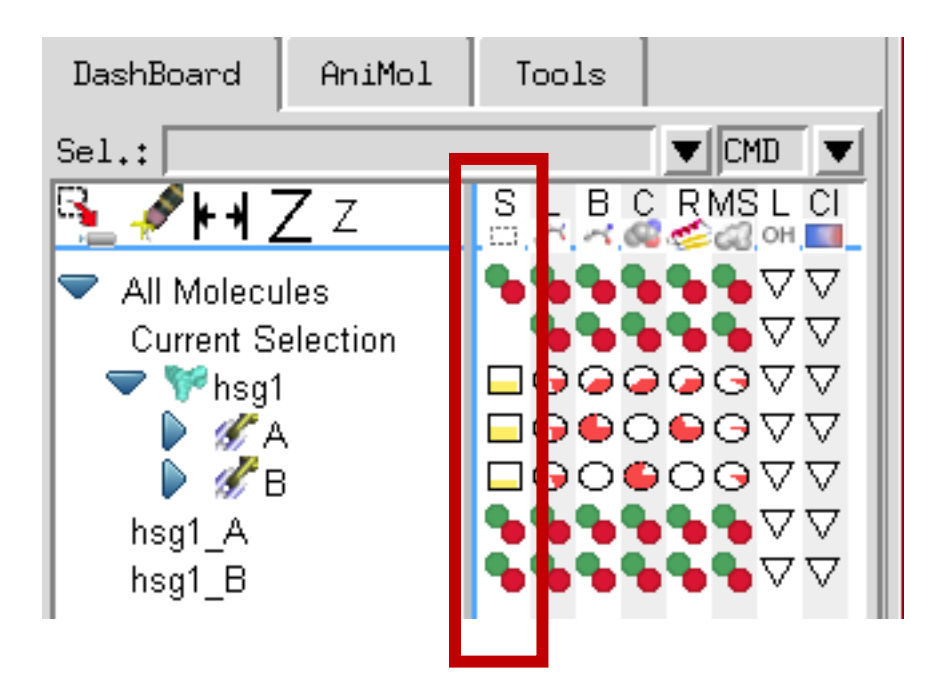

- Dashboard selection menu
  - Clear selection
  - Invert selection within fragment
  - Deselect fragment
  - Select *subsets* of atoms
  - Select *special* residues
  - Select atoms *Displayed as*
  - Edit selection:
    - Expand selection within fragment
    - Select around selection within fragment

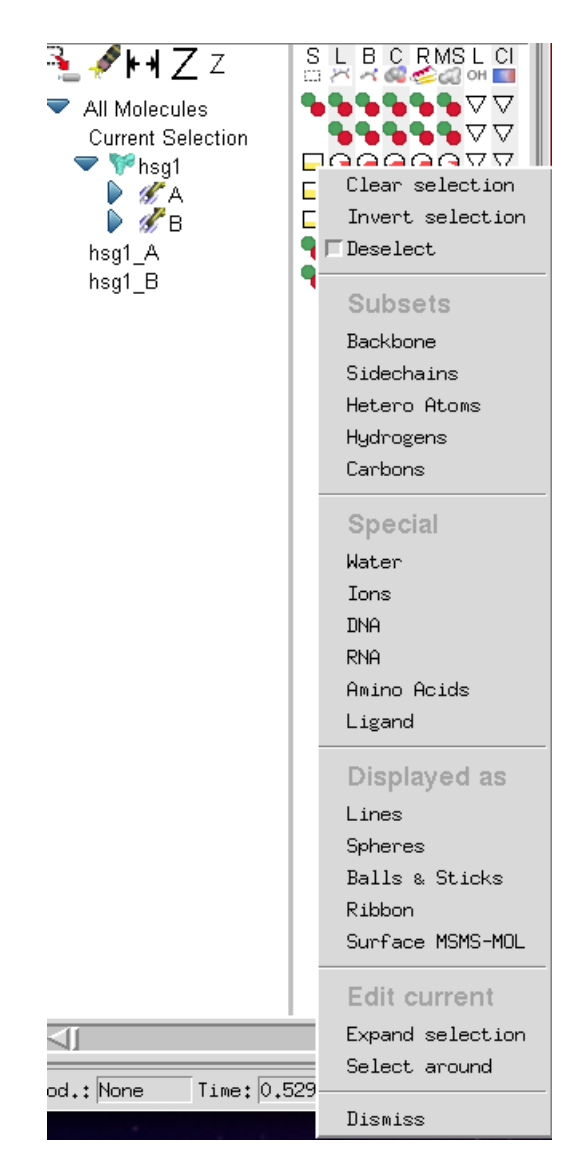

#### Task: Apply different coloring schemes to various representations

- 1 load indinavir.pdb
- 2 select indinavir
- 3 select atoms in hsg1 withing 4A of indinavir atoms
- 4 set selection level to residue
- 4 display B&S for selected side chains

#### Task: Apply different coloring schemes to various representations

- 1 double click on hsg1 name to hide molecule (or right click on the name and select "hide" in menu)
- 2 hide inidinavir
- 3 fetch 1jff.pdb from web
- 4 select ligands
- 5 display B&S for ligands
- 6 color ligands B&S by atom type
- 7 display CPK for ions and color by atom type

### **Dashboard User Sets**

Shortcut for operating on selections

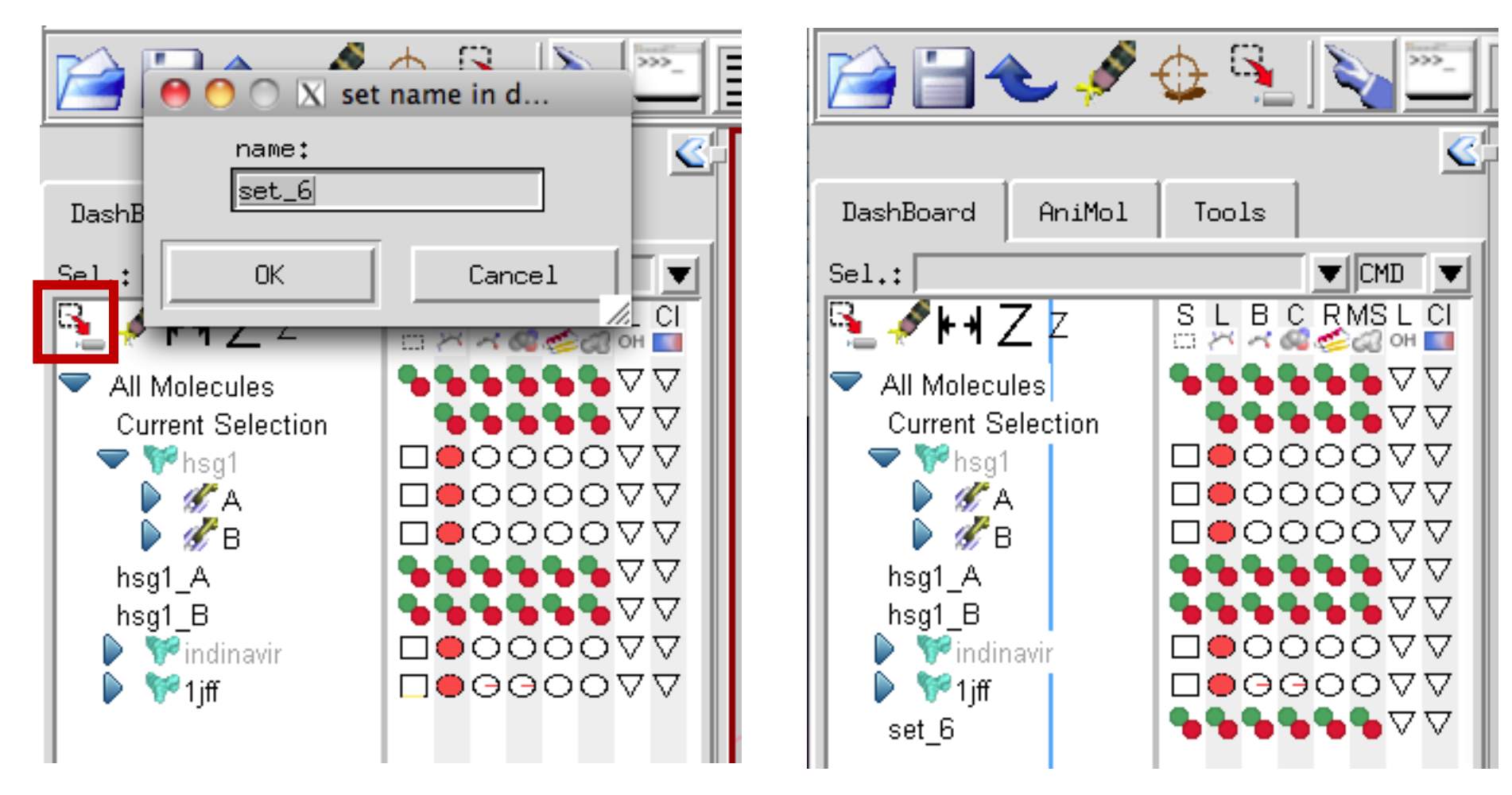

### Example: 1uw6

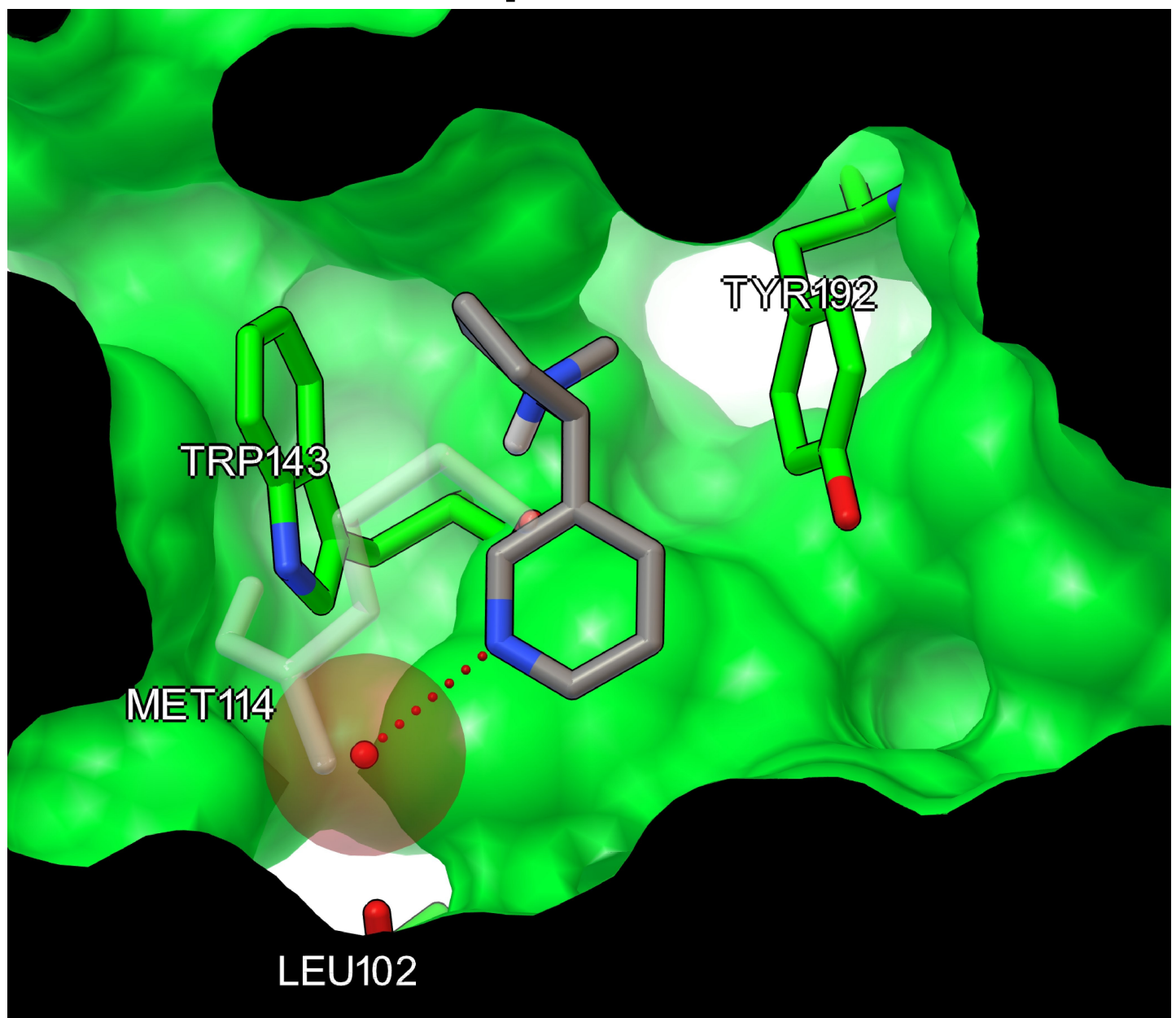

#### Task: get structure and get familiar with it

1 – get pdb file 1uw6 from web (File -> import -> fetch from web)

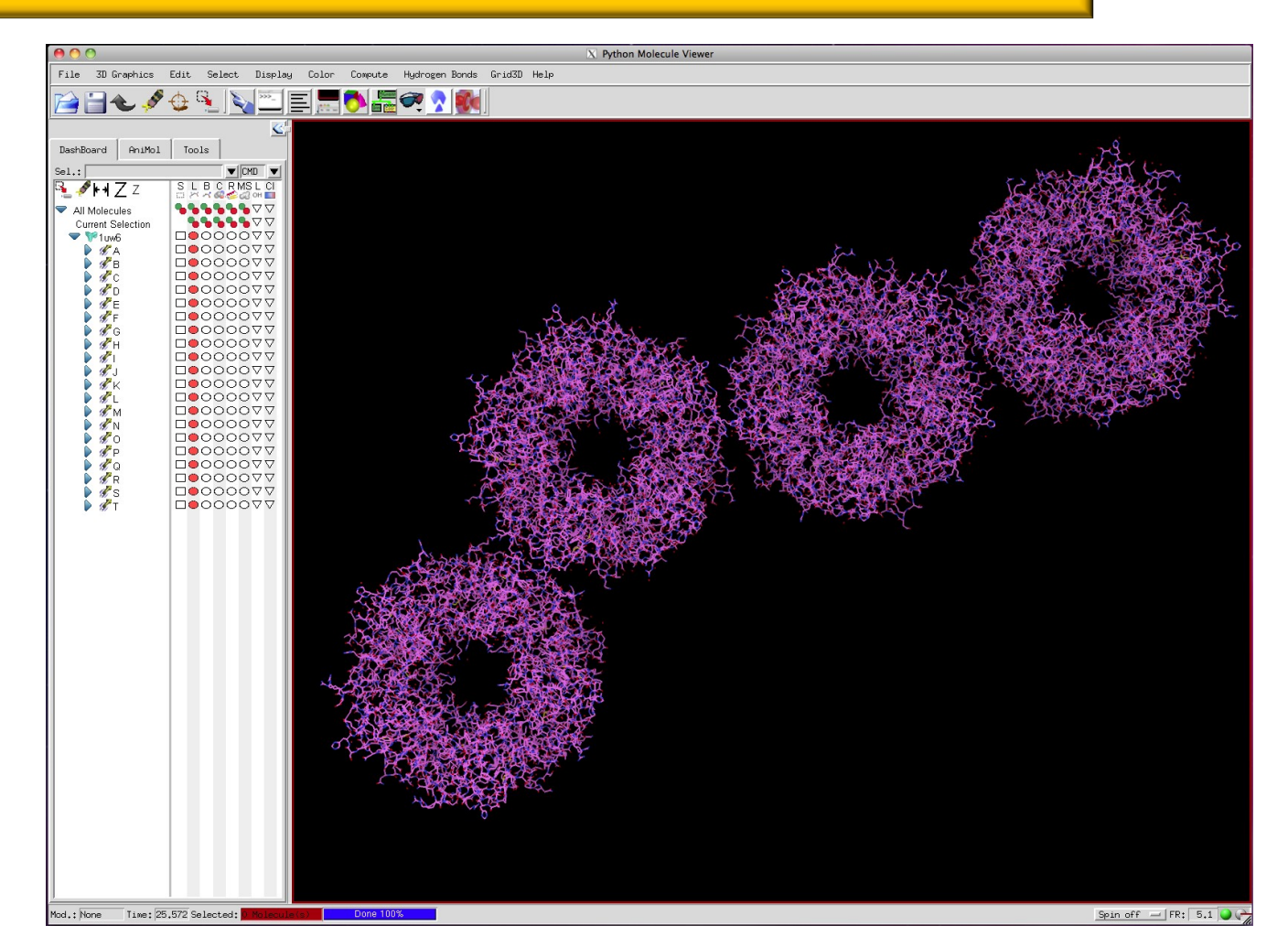

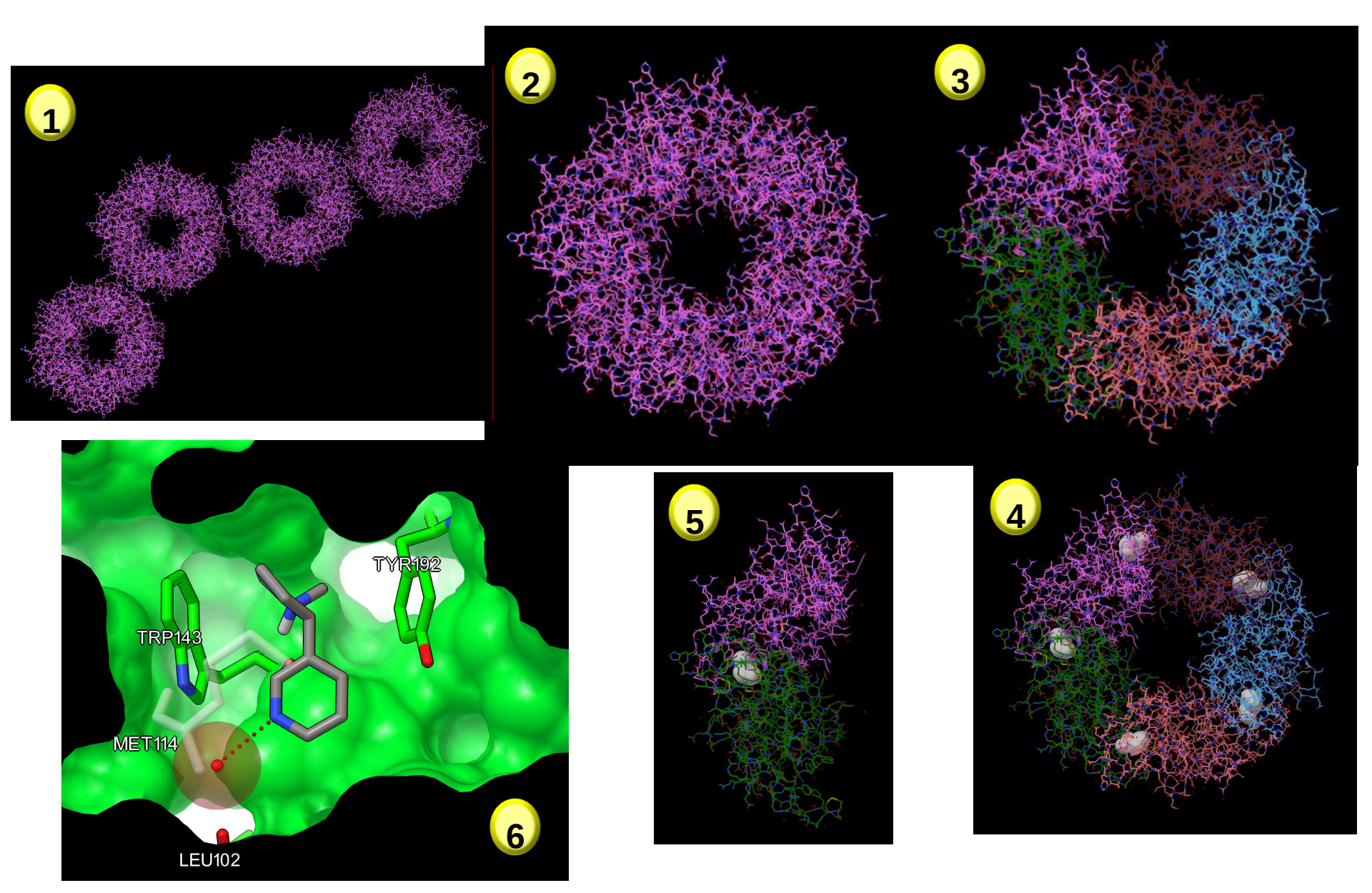

#### Task: Keep a single ring by deleting the 3 others

- 1 select chains A-E in dashboard
- 2 invert selection on the molecule
- 3 right click on current selection and "delete selected atoms"

#### Task: visualize 5 chains in the ring and show ligands

- 1 color molecule by chain (carbon only)
- 2 select ligands in molecule
- 3 display CPK for ligands

#### Task: keep only chain A and B

- 1 select chains C-E in dashboard
- 3 right click on current selection and "delete selected atoms"

#### Task: delete ligand in chain B

1 – suggestions ?

#### Task: focus on ligand in chain A

- 1 select ligand in Chain A
- 2 create user set
- 3 Right click on set name and "Show me in 3D Viewer"

#### Task: make sets for neighboring side chains and interface water

- 1 select ligand set
- 2 "select around" in protein with cutoff 4.0
- 3 create "binding with water" set
- 4 select "binding with water" set
- 5 de-select water
- 6 create "binding" set
- 7 select "binding with water"
  8 de-select "binding" set
  9 create "water" set

#### Task: compute surface

- 1 select protein
- 2 de-select ligand
- 3 de-select binding with water
- 4 de-select water
- 5 make set "bulk"
- 6 compute surface for bulk set

# Example: 3kfr

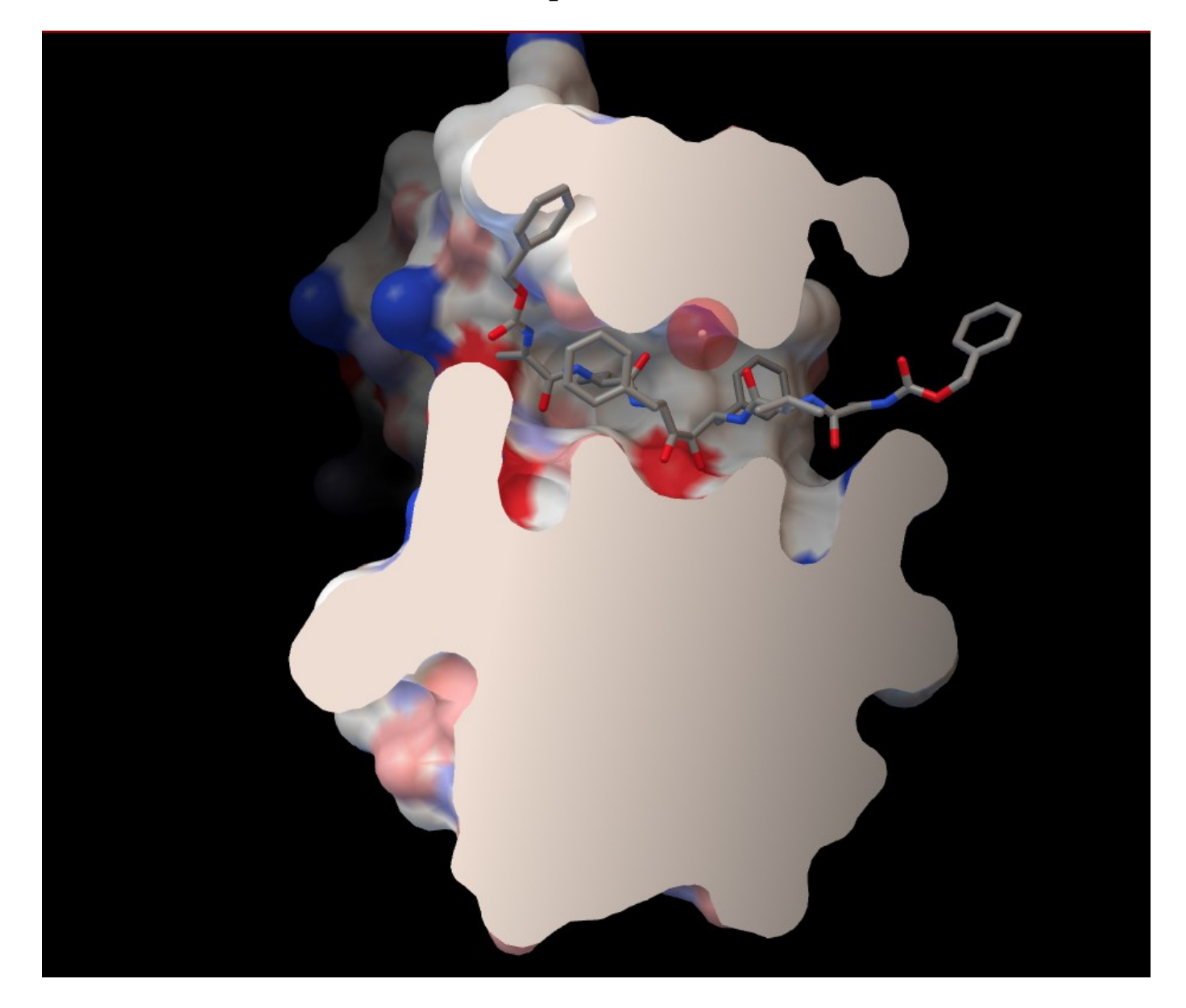

# Example: 3oya

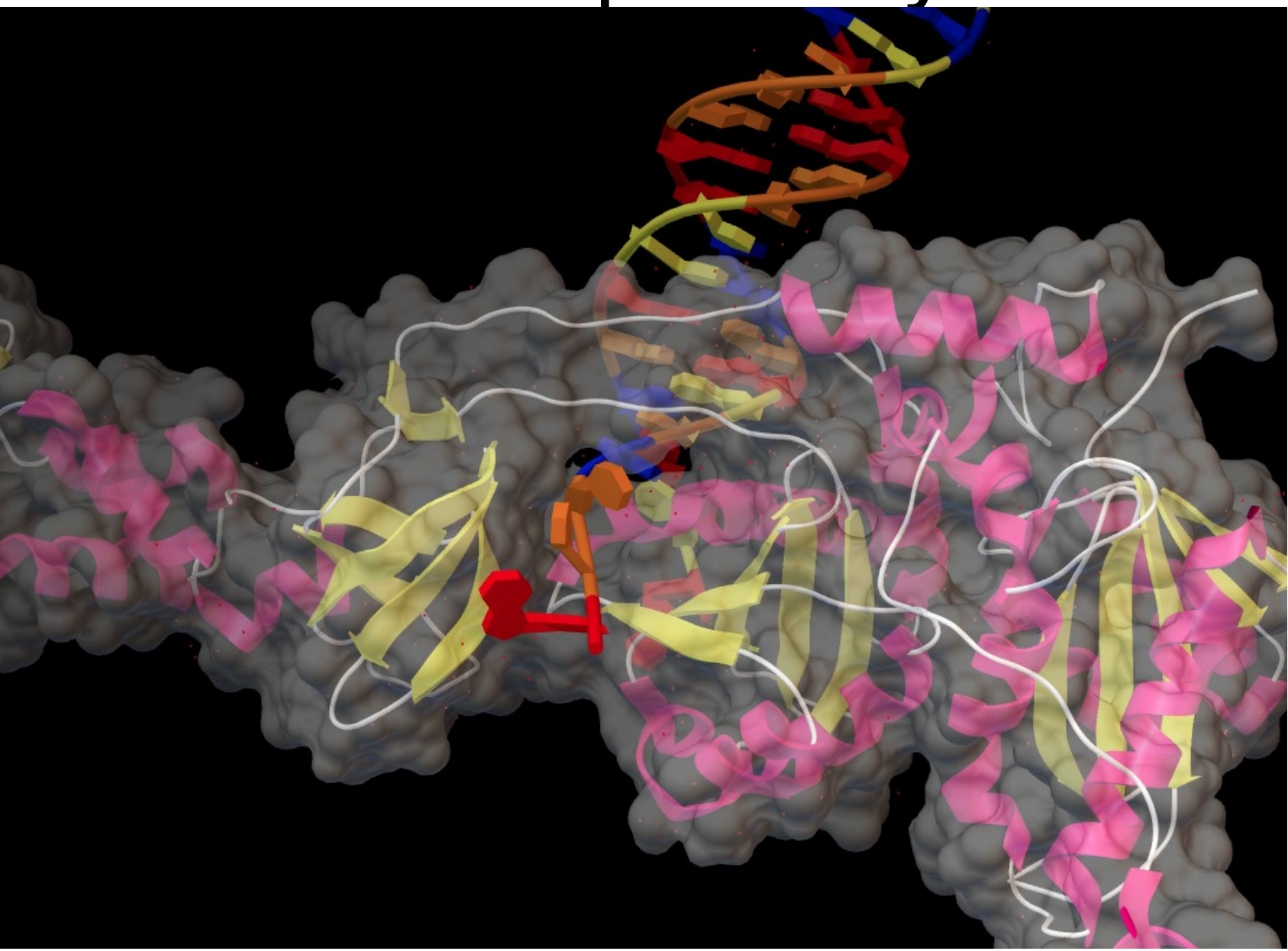

### Feedback

#### email: forli@scripps.edu

# **3D** Visualization

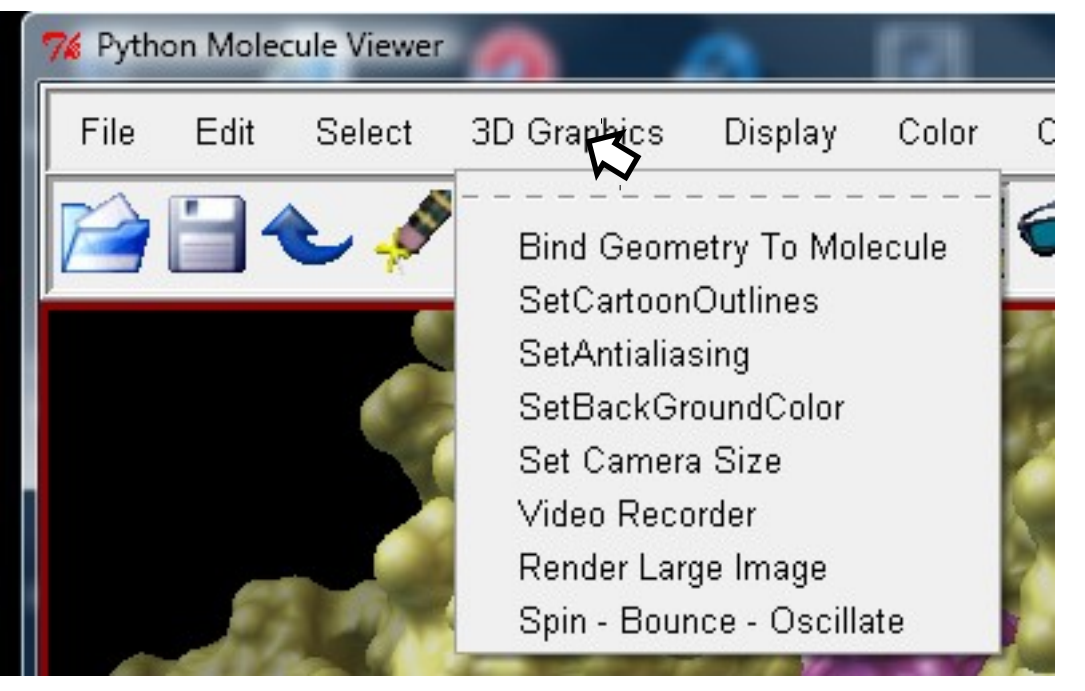

## **3D** Visualization

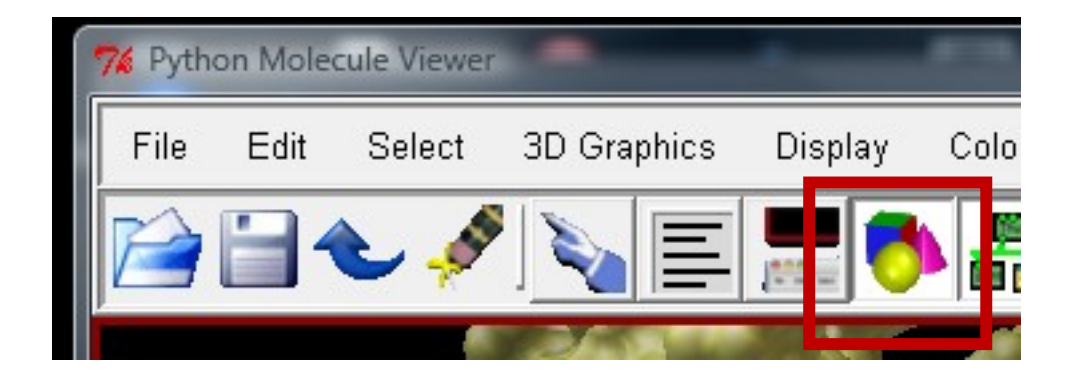

| 🎀 DejaVu GUI                                                                                                    | x            |
|----------------------------------------------------------------------------------------------------|--------------|
| <u>Eile E</u> dit <u>P</u> references                                                                                                    | <u>l</u> elp |
| Mouse transforms:           Object         Camera         Clip         Light         Texture         Scissor           left         middle         right         wheel           picking         zoom         Ztranslation         zoom           Image: Translation         zoom         Scissor         Scissor |              |
| root         < DejaVu Geom. Geom. root           Imisc         < DejaVu. Geom. Geom. root                                                                                                    |              |
| Object Camera Clip Light Bookmarks                                                                                                    | 1            |
| Current geom properties                                                                                                    |              |
| Propagate property                                                                                                    |              |
| Spin settings                                                                                                    |              |
| Outline-Mesh Properties                                                                                                    | -            |
| Material: Front Back Finher                                                                                                    |              |
| Line width:                                                                                                    | it           |
| Point width:                                                                                                    | it           |
| Polygon mode: Front Back culling<br>Transparency order: Zsort -Zsort                                                                                                    |              |

### **3D** Visualization: GUI

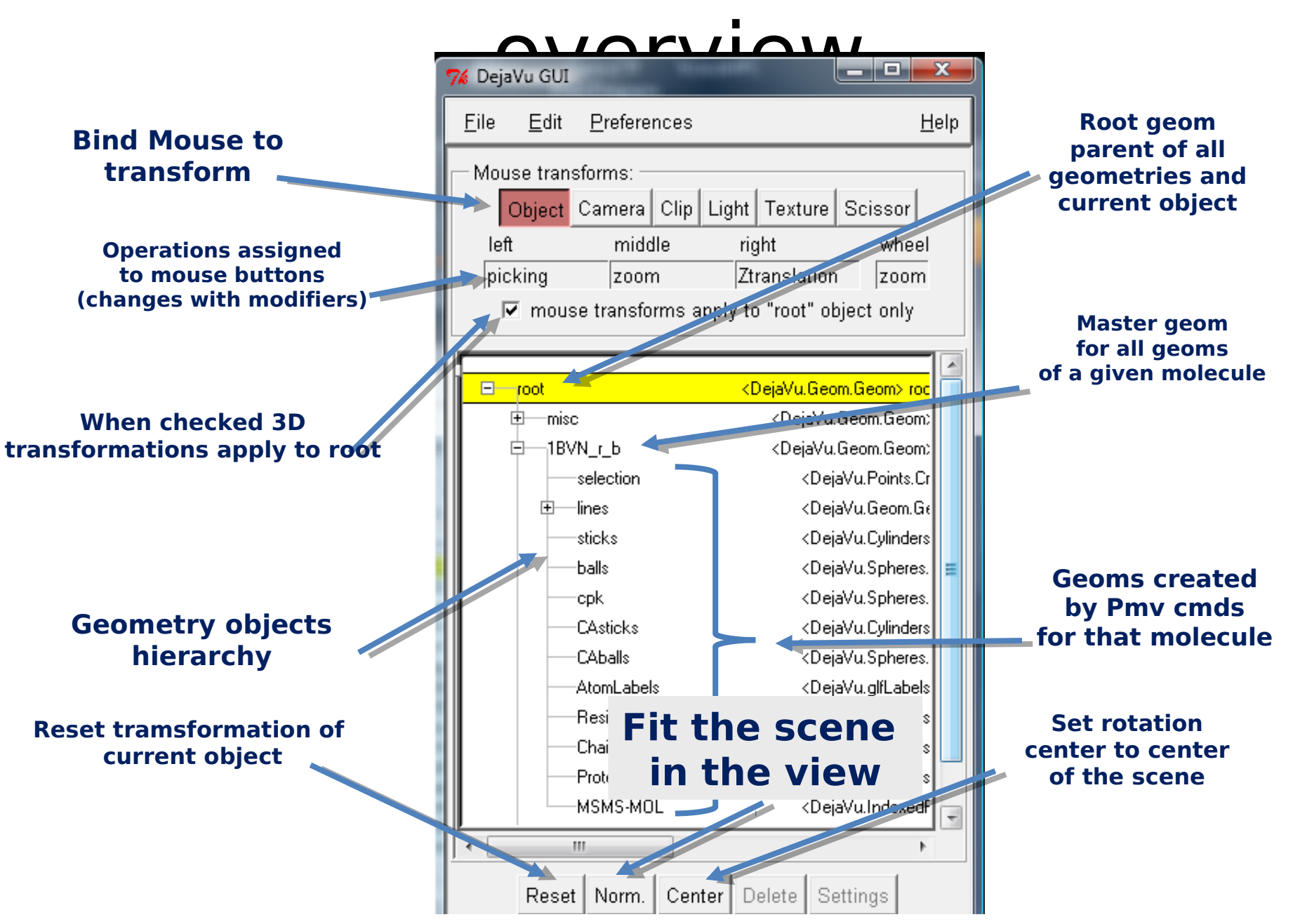

#### 3D Visualization: GUI overview

#### Select property panel to show

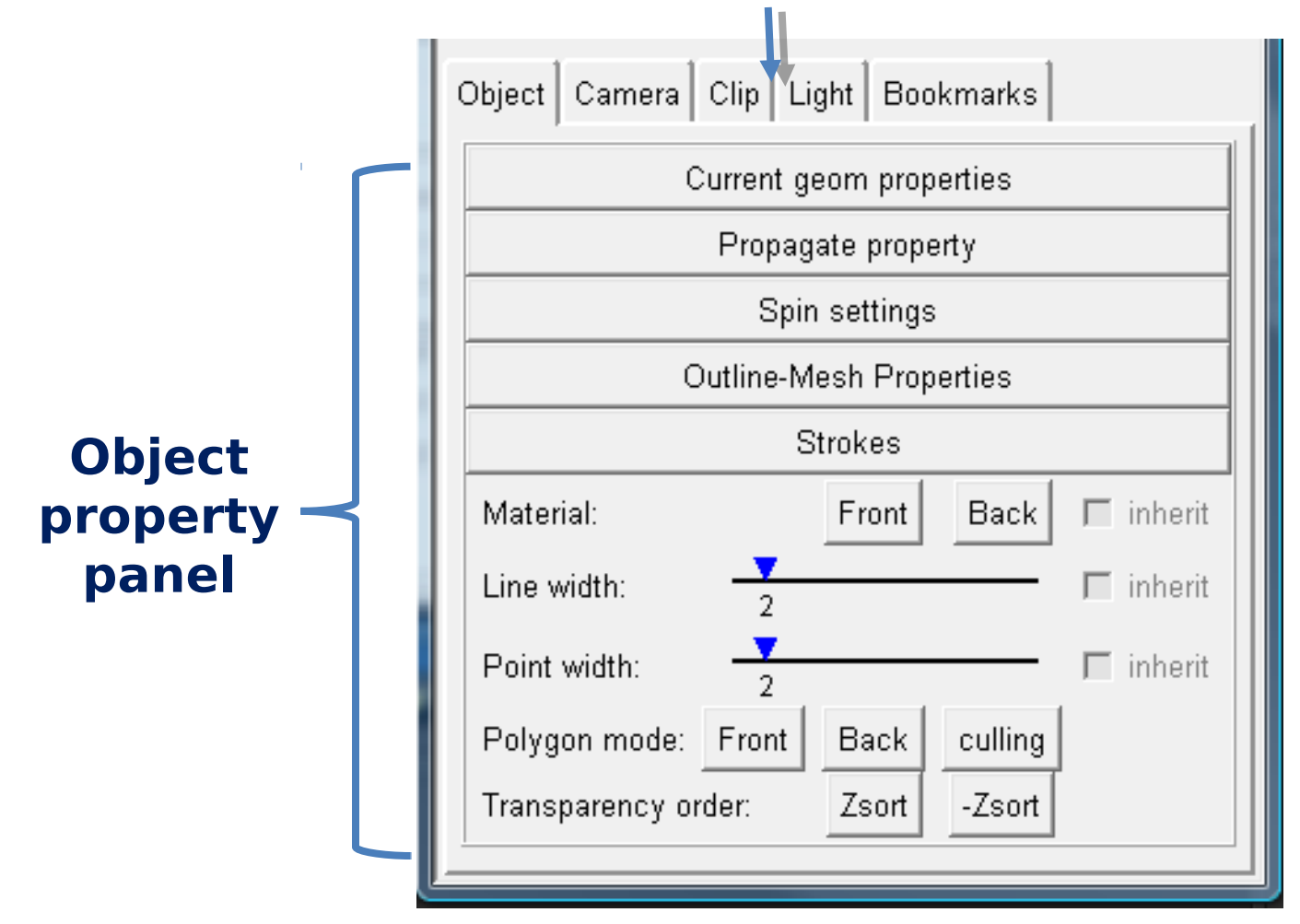

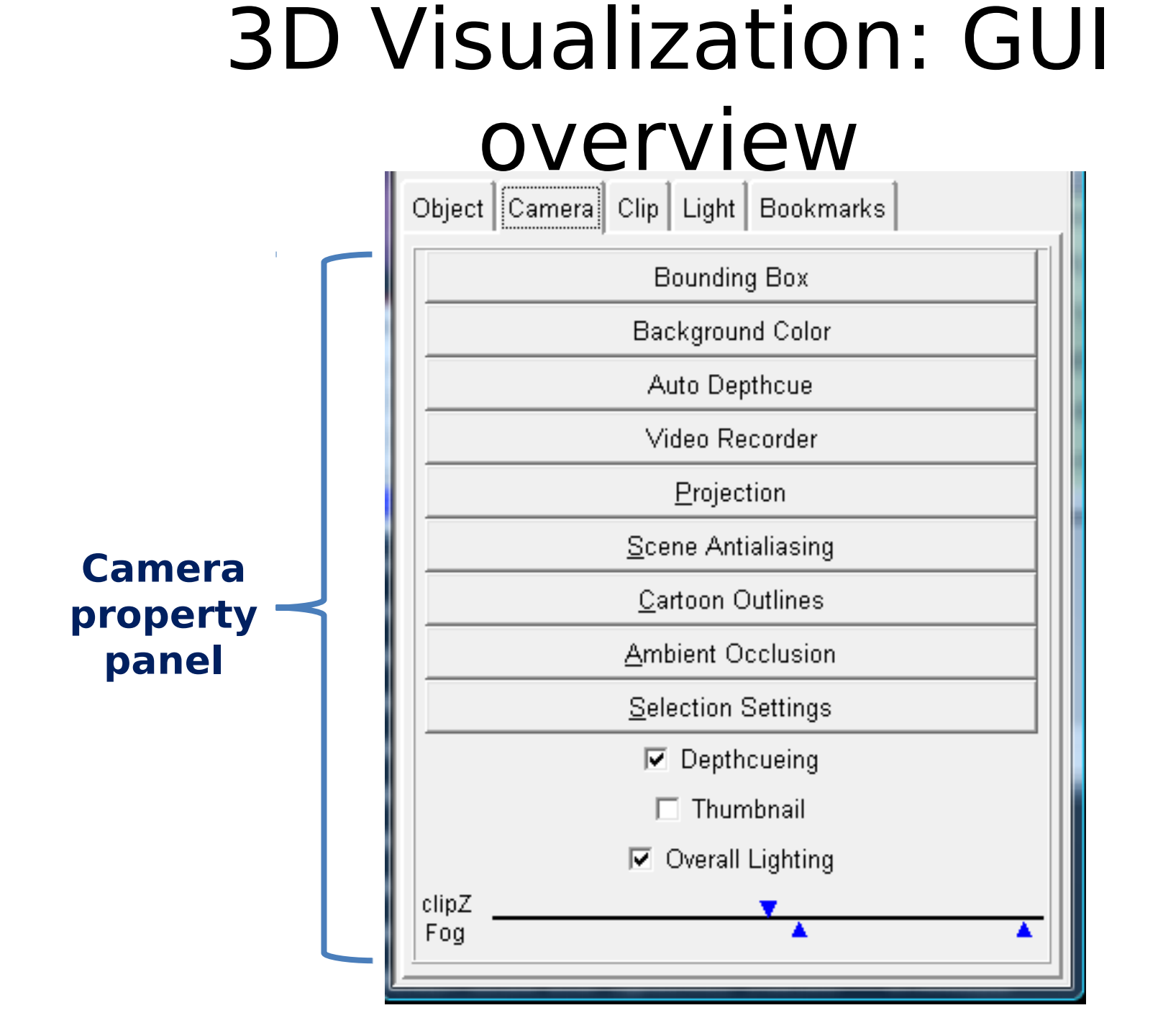

# 3D Visualization: GUI overview

| Object Camer | a Clip                  | o Light          | Bookm     | arks    | 1 |
|--------------|-------------------------|------------------|-----------|---------|---|
| on           | side                    | clip<br>childrer | display   | current |   |
| 1 🗖          | $\overline{\checkmark}$ |                  |           | ſ       |   |
| 2 🗖          | $\overline{\checkmark}$ |                  |           | 0       |   |
| 3 🗖          | $\overline{\checkmark}$ | $\square$        |           | 0       |   |
| 4 🖂          | <b>V</b>                | $\square$        | $\square$ | 0       |   |
| 5 🗖          | <b>V</b>                | $\square$        | $\square$ | 0       |   |
| 6 🗖          | <b>V</b>                | $\square$        | $\square$ | 0       |   |
|              | С                       | ip plane         | colors    |         |   |

| Object Camera Clip Light Bookmarks        |
|-------------------------------------------|
| □ Local Viewer I Two Side<br>Light Colors |
| 🔽 1 'key' 🗖 2 'fill' 🗖 3 'reflective'     |
|                                           |
| 🔽 Light On                                |
| Show Lights                               |

#### Lights property panel

#### **Clipping planes property panel**

# 2D plotting

#### Desktop/doc/Examples/matplotlib

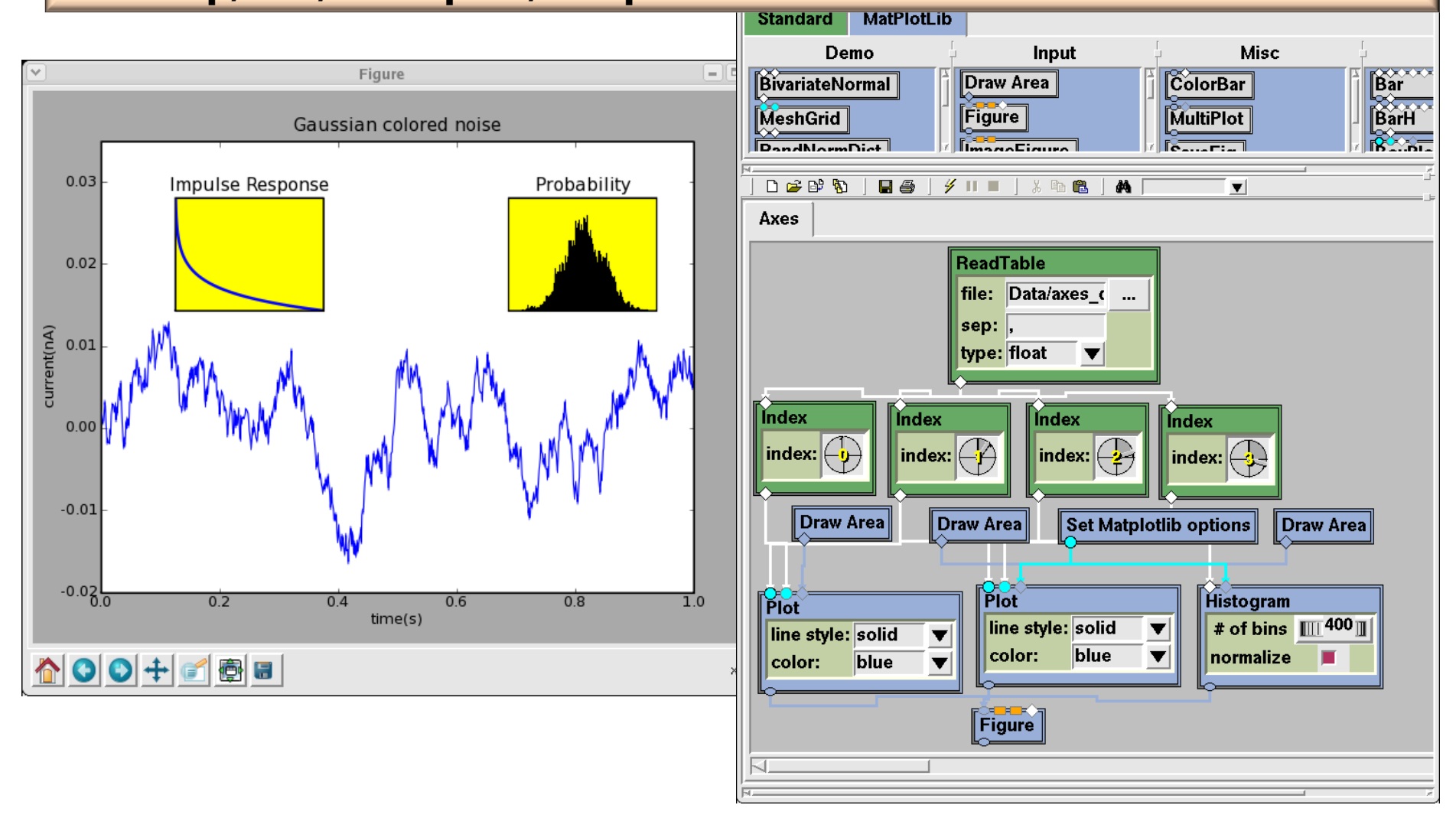

# Matplotlib in DejaVu

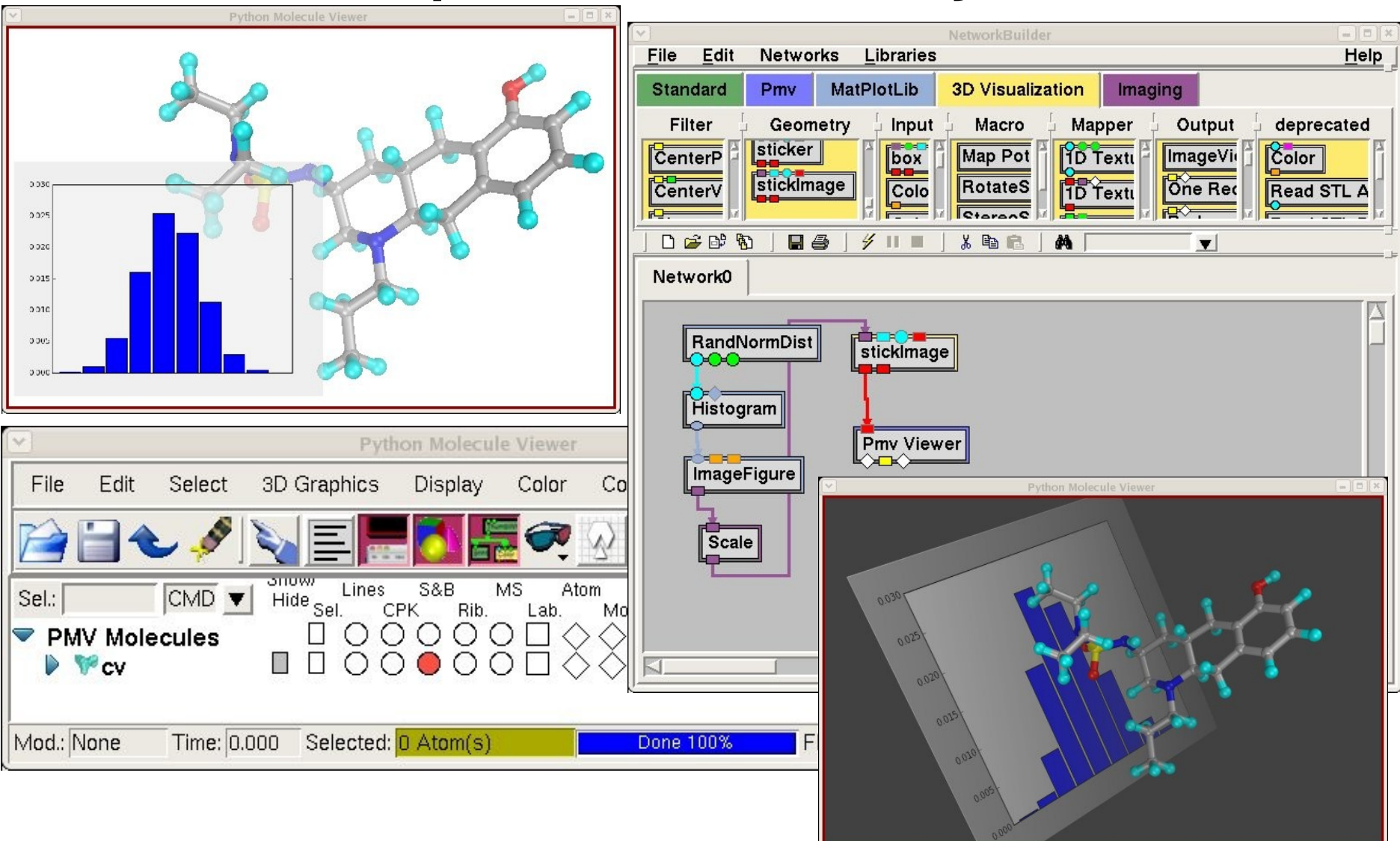